# И Н С Т Р У К Ц И Я № 4 порядок удаления ПО ViPNet на ПЭВМ входящих в состав сети ХК ФОМС (№ 620).

Данная инструкция описывает порядок удаления программы ViPNet Client и предшествует переустановке или переносу программы ViPNet Client-a.

## ВНИМАНИЕ!

Перед началом, внимательно ознакомьтесь с данной инструкцией, если у вас возникли вопросы, проконсультируйтесь с вашим администратором или сотрудником, обладающим достаточными навыками в компьютерной области.

Необходимо помнить, что перед удалением программы ViPNet Client не забудьте выполнить (если необходимо) Инструкцию №2 – по сохранению писем из программы «ViPNet Деловая почта».

### <u>1. Загрузка компьютера.</u>

Перед началом выполнения данной инструкции необходимо осуществить вход в операционную систему под учетной записью пользователя, обладающего правами локального Администратора компьютера (или под учетной записью «Администратора»). (данный пункт выполняется, если у пользователя есть ограничения по доступу к системному диску или папкам).

### 2. Удаление программы VipNet

Для удаления программы ViPNet Client выполнить следующее.

2.1. Закрыть все работающие программы и файлы, выгрузить все программы ViPNet Client – «Контроль приложений», «Деловая почта» и «Монитор», для этого нажать правой кнопкой мыши на каждом значке (см.ниже) в системном трее и в появившемся окне выбрать пункт «Выход»:

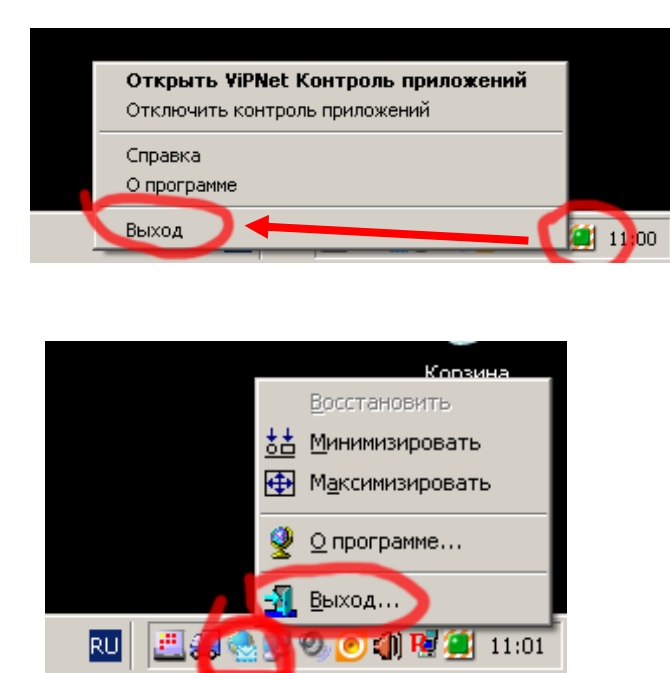

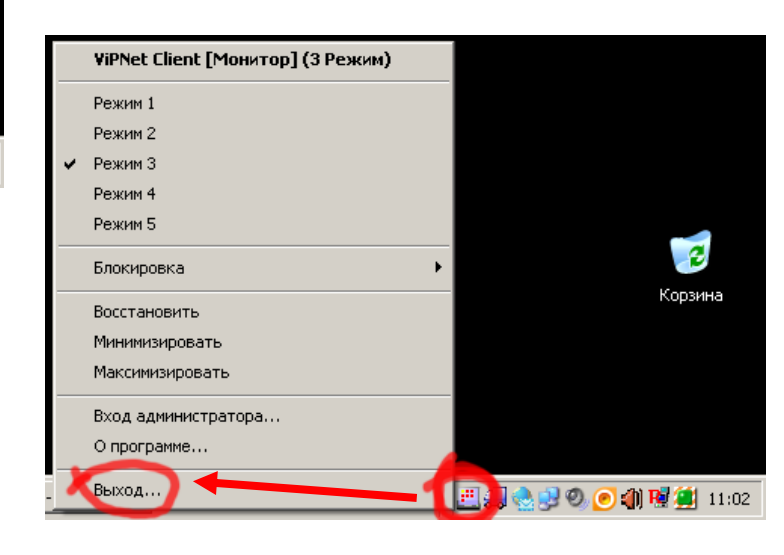

2.2. На рабочем столе нажать кнопку ПУСК, в появившемся меню выбрать пункт ПРОГРАММЫ (или ВСЕ ПРОГРАММЫ), далее выбрать папку с названием программы ViPNet и подпапку Client, в открывшемся списке нажать левой клавишей мыши на пункте «Программа установки» :

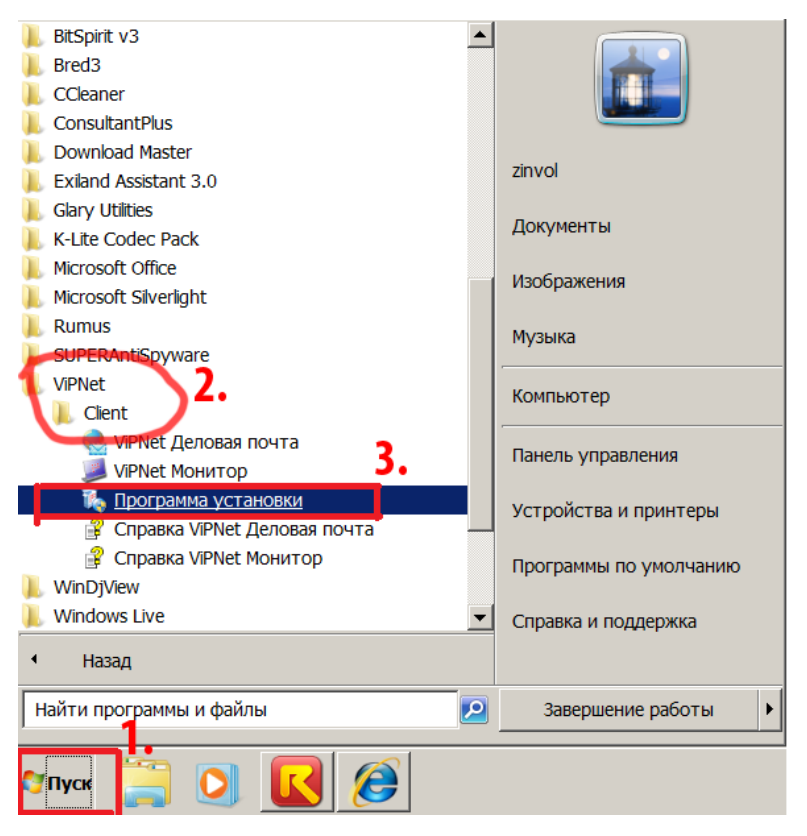

В появившемся окне установки, отметить точкой пункт «Удалить все компоненты» и нажать кнопку «Далее»:

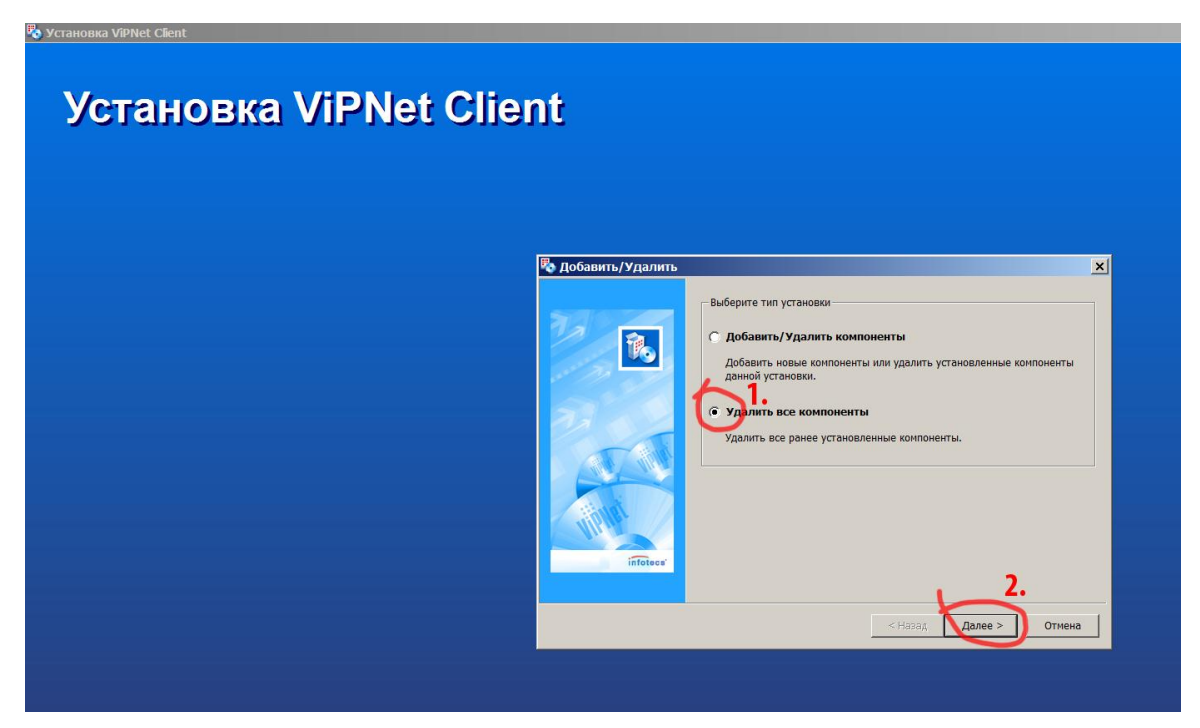

Появится информационное окно о подготовке выбранных программ для удаления с данного компьютера. Необходимо убедиться, что выбраны именно те программы, которые Вы хотите удалить (в нашем примере мы удаляем все программы: *«Монитор»* и *«Деловая почта»)*, для продолжения нажать кнопку *«Готово»*:

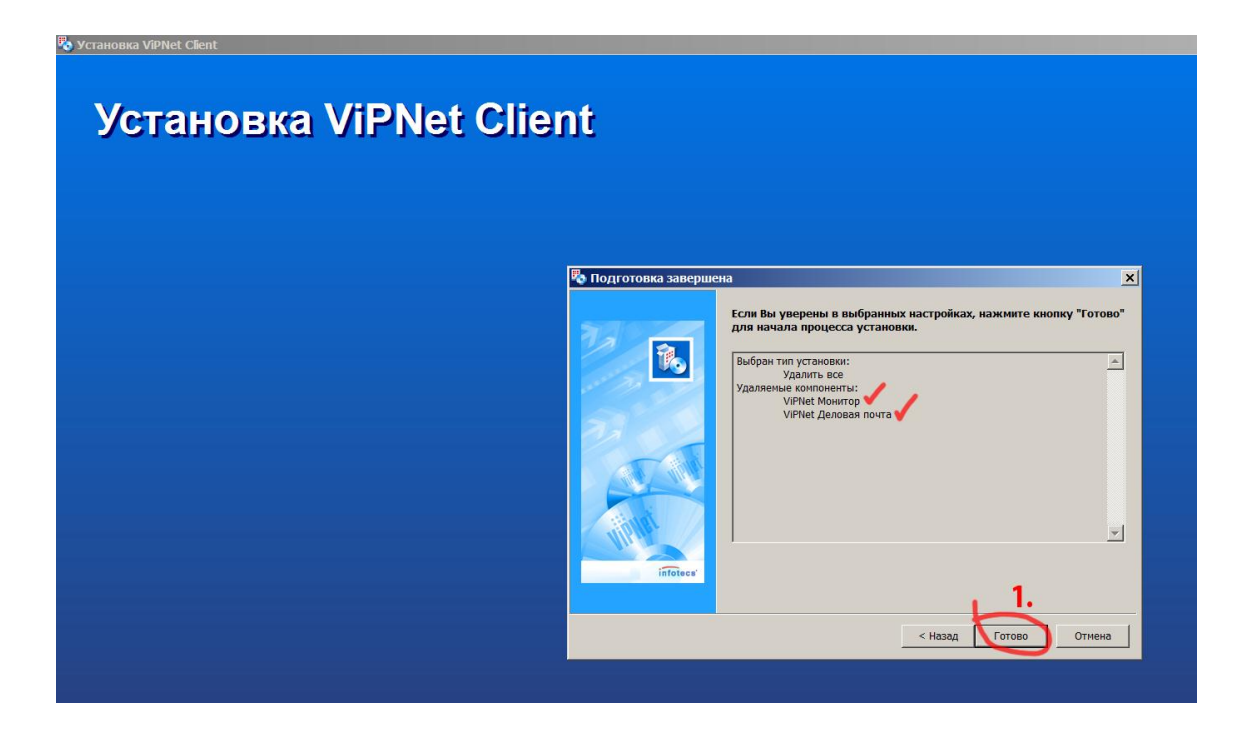

В следующем окне отобразится информация о ходе процесса удаления выбранных программных продуктов:

| установка ViPNet Client |                                                                           |
|-------------------------|---------------------------------------------------------------------------|
|                         |                                                                           |
| Установка ViPNet Client |                                                                           |
|                         |                                                                           |
|                         |                                                                           |
|                         |                                                                           |
|                         |                                                                           |
|                         |                                                                           |
|                         |                                                                           |
|                         | Установка ViPNet Client                                                   |
|                         | Пожалуйста, подождите.                                                    |
|                         | Производятся операции с системой, которые могут занять несколько<br>минут |
|                         | Отмена                                                                    |
|                         |                                                                           |
|                         |                                                                           |
|                         |                                                                           |

В ходе процесса удаления появится окно с информацией об удалении папки, в которой находится удаляемая программа, нажать кнопку «Да»:

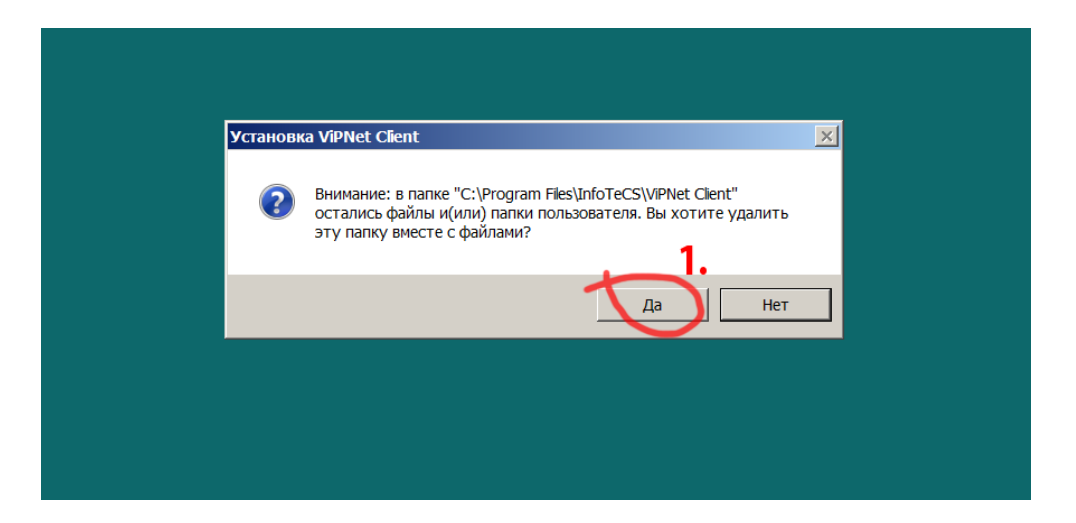

После успешного завершения процедуры удаления программы (или программ) с вашего компьютера, появится окно с сообщением о необходимости произвести перезагрузку компьютера, соответственно нажать кнопку – «Перезагрузить сейчас»:

| 🔚 Microsoft Windows                                                                                                    |
|----------------------------------------------------------------------------------------------------|
| Чтобы изменения вступили в силу, нужно перезагрузить<br>компьютер<br>Перед перезагрузкой сохраните все открытые файлы и<br>закройте все программы.<br>Перезагрузить сейчас<br>Перезагрузить позже |
|                                                                                                    |

После того как компьютер будет перезагружен, можно приступить к повторной установке программы ViPNet Client или установке более новой версии программного обеспечения

### Дополнение к инструкции удаления

В ходе удаления программного обеспечения может появиться дополнительное информационное окно (например см.ниже), необходимо нажать кнопку «*Ок*» :

(указанное окно означает, что полное удаление папки \InfoTeCS не возможно в автоматическом режиме и ее можно удалить только в ручную):

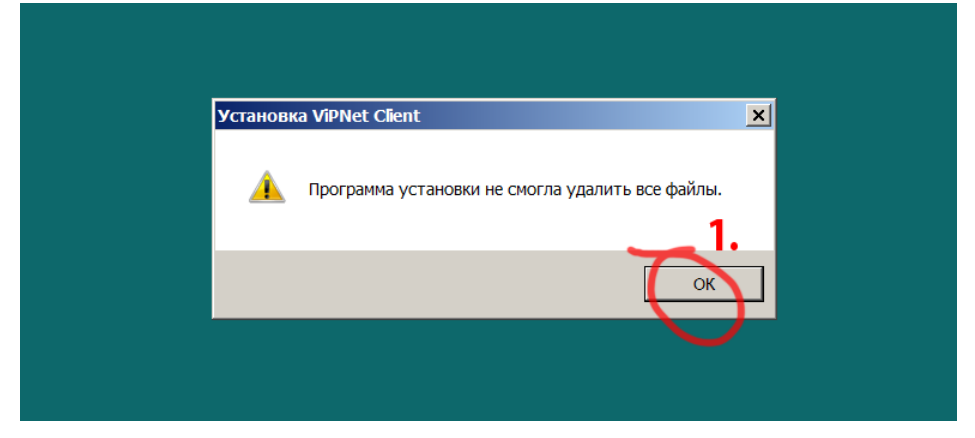

После перезагрузки компьютера:

| бы изменения вступили в силу, нужно перезагрузить                                                                                 |
|----------------------------------------------------------------------------------------------------|
| ипьютер<br>ед перезагрузкой сохраните все открытые файлы и<br>зойте все программы.<br>Перезагрузить сейчас<br>Перезагрузить позже |

можно произвести ручное удаление оставшейся (и в дальнейшем не нужной) папки InfoTeCS.

Для этого открыть окно *«Компьютер»* (или *«Мой компьютер»*), и нажать левой клавишей мыши по значку диска C:\ , затем - по каталогу \**Program Files** , в этой папке найти каталог \**InfoTeCS**:

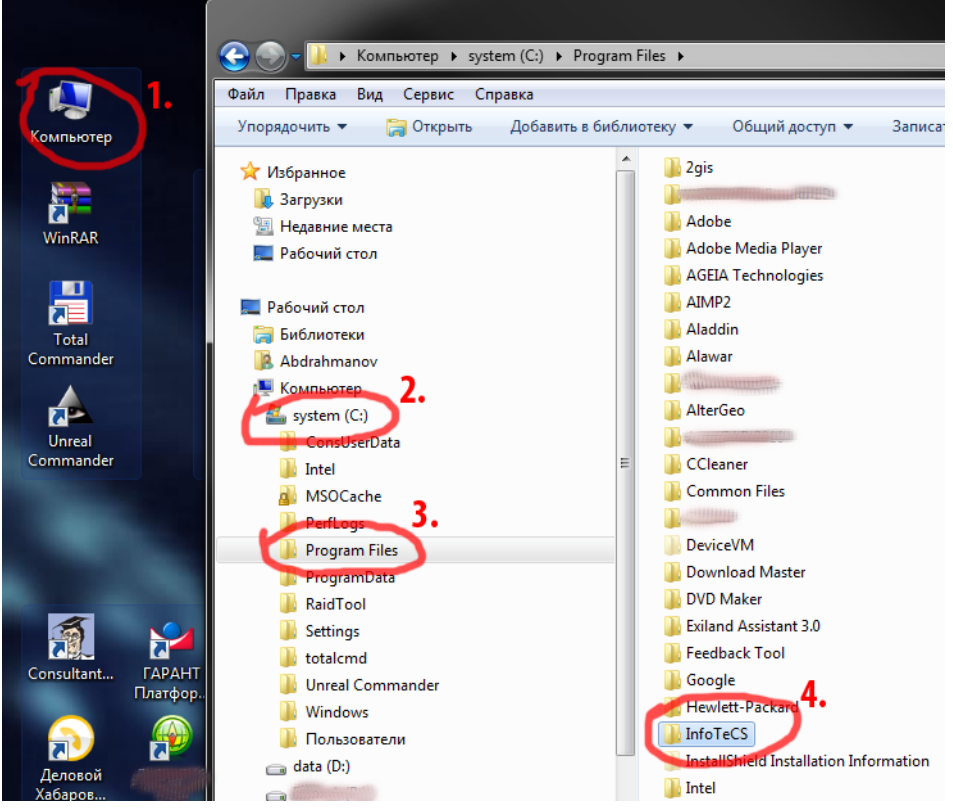

Выделить папку \InfoTeCS и нажать по ней правой клавишей мыши, в появившемся вспомогательном окне выбрать пункт «Удалить» :

| > system (C:) > Program Files >                                                                                                    |                                                                                                    |
|----------------------------------------------------------------------------------------------------|----------------------------------------------------------------------------------------------------|
| с Справка                                                                                                    |                                                                                                    |
| ыть Добавить в библиотеку ♥ ОС<br>Открыть в новом окне<br>Открыть в илеаl Commander<br>Вгоже in Adobe Bridge CSS<br>Отправить файл адресату ViPNet<br>Adobe M<br>Adobe M<br>Ad | HOBBA NANKA<br>r Compact Edition<br>nework<br>; zation Services<br>dio<br>dio 8<br>dio 9.0<br>;<br>;<br>; |

Далее появится окно с предупреждением, что выбранная папка и все ее компоненты будут перемещены в корзину, для завершения удаления нажать кнопку *«Да»:* 

|  | Удалить | папку<br>Вы действительно хотите переместить эту папку в корзину?<br>InfoTeCS<br>Дата создания: 03.03.2011 10:21 |
|--|---------|----------------------------------------------------------------------------------------------------|
|--|---------|----------------------------------------------------------------------------------------------------|

После удаления, можно очистить корзину, для этого нажать правой клавишей мыши по значку на рабочем столе с надписью «*Корзина*» и в выпадающем служебном меню выбрать пункт «*Очистить корзину*»:

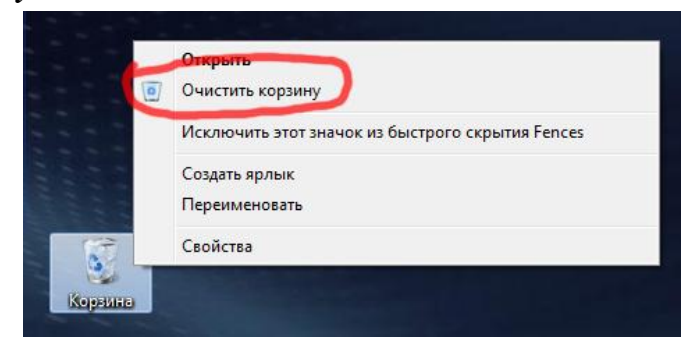

На этом полное удаление программы ViPNet Client завершено, можно переходить к процедуре установки другой или новой версии программы ViPNet.